| Azonosító | jel: |
|-----------|------|
|           | 5    |

## 3. Az ősember

Készítsen weblapot az ősember leletek bemutatására a következő leírás szerint!

- Hozzon létre két állományt, amelyek neve legyen osember.html és nean.html!
- Az oldalak szövegét az *osforras.txt* állományban találja egymás után.
- A feladat megoldásához szükséges képek:

ember.jpg, neanderk.gif, rajz.jpg, bal nyil.gif.

- 1. Mind a két oldal háttérszíne moccasin (#FFE4B5 kódú szín) és a szöveg színe navy (#000080 kódú szín).
- A cím az egyiken "Az ősember", a másikon "A neandervölgyi ember" egyes szintű címsor legyen, középre igazítva! A böngésző keretén megjelenő cím tartalma egyezzen meg az előzőekkel!
- 3. Az osember.html-ben a cím után helyezze el az ember.jpg képet középre, 1 pont vastagon keretezve! Az oldalra beillesztendő két bekezdést az osforras.txt állományból veheti át.
- 4. Az első bekezdésben az "egy fosszilis csontvázat" szavakat alakítsa linkké, amely a másik állományra, a *nean.html-*re mutasson!
- 5. A mintának megfelelően középre igazítva szúrja be a *rajz.jpg* képet, majd a második bekezdést balra igazítva helyezze el az oldalon!
- 6. A nean.html-ben a címet egy 400 pont széles, középre igazított vonallal emelje ki!
- 7. A vonal után egy 700 pont széles, keret nélküli, középre igazított táblázatot hozzon létre!
- 8. A bal oldali cellába a *neanderk.gif* képet, a jobb oldaliba az *osforras.txt* utolsó bekezdését helyezze!
- 9. Az oldal végére, balra helyezze el a bal\_nyil.gif képet, és alakítsa linkké, amellyel az osember.html lapra mehet át!

15 pont

gyakorlati vizsga 0511

| Informatika — középszint                                                                                                    | Azonosító jel:                                                                                                    |                                                                                                    |  |
|----------------------------------------------------------------------------------------------------|----------------------------------------------------------------------------------------------------|----------------------------------------------------------------------------------------------------|--|
| Minta Az ősember feladathoz:                                                                                                    |                                                                                                    |                                                                                                    |  |
| <section-header><section-header><section-header><section-header><text><text><text></text></text></text></section-header></section-header></section-header></section-header>                                            |                                                                                                    |                                                                                                    |  |
|                                                                                                    |                                                                                                    |                                                                                                    |  |
| A neandervölgyi ember                                                                                                    |                                                                                                    |                                                                                                    |  |
|                                                                                                    | 300 ezer évvel<br>neandervölgyine<br>Ebben a korban<br>éltek ősemberek<br>éghajlatú északit<br>ember testének r<br>agytérfogat, meş<br>méreteit. A hom<br>magasságával sz<br>neandervölgyi ór | ezelőtt megjelent a<br>& nevezett ember.<br>már nemcsak Afrikában<br>, hanem a hidegebb<br>bb területeken is. Az akkori<br>méretei, köztük például az<br>ghaladták a mai ember<br>o erectus 150-160 cm-es<br>zemben, a 2 m-es<br>riásnak számít. |  |
|                                                                                                    | nean.html                                                                                                    |                                                                                                    |  |
| A felhasznált képek forrása:<br>rajz.jpg : http://www.sulinet.hu/tart/cikk/ea/0/9424/1<br>neanderk.gif : http://www.people.virginia.edu/~rjh9u/neander.html<br>ember.jpg : http://www.sulinet.hu/tart/cikk/ad/0/9231/1 |                                                                                                    |                                                                                                    |  |